# WSA Young Innovators: DATABASE MANUAL 2019

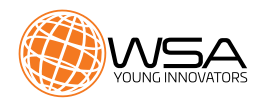

The WSA Young Innovators Award is an open call. The participation in the WSA Young Innovators is open to any entrepreneur, company, student group or project team – at least one of the founding members and the majority of the team must be under the age of 26 (born on or after January 1, 1993).

**PLEASE NOTE:** EYA serves as the official continental qualification system for the WSA Young Innovators. Among all categories, the best 10 projects of the second jury round from UN or UNESCO countries produced by people under the age of 26 (born on or after January 1, 1993), will automatically qualify for the WSA Global Young Innovators Jury of the WSA Young Innovators Award. <u>https://eu-youthaward.org/contest/contest-ru-les-2019/#eligible</u>

To explain the application process, we have used the country "Samoa" as an example, "Test" as name, "test" for all the information fields and "Testname" as a user name.

If you have further questions or you experience problems submitting your application, please get in touch with WSA office: <u>office@worlsummitawards.org</u>

#### APPLICATION

PLEASE NOTE: Only submitted applications will be considered.

To apply, please use the following link to get to the WSA Young Innovators call webpage: <u>https://db.icnm.net/Signup/youth/2019/</u>

#### <u>]</u>: Select your country

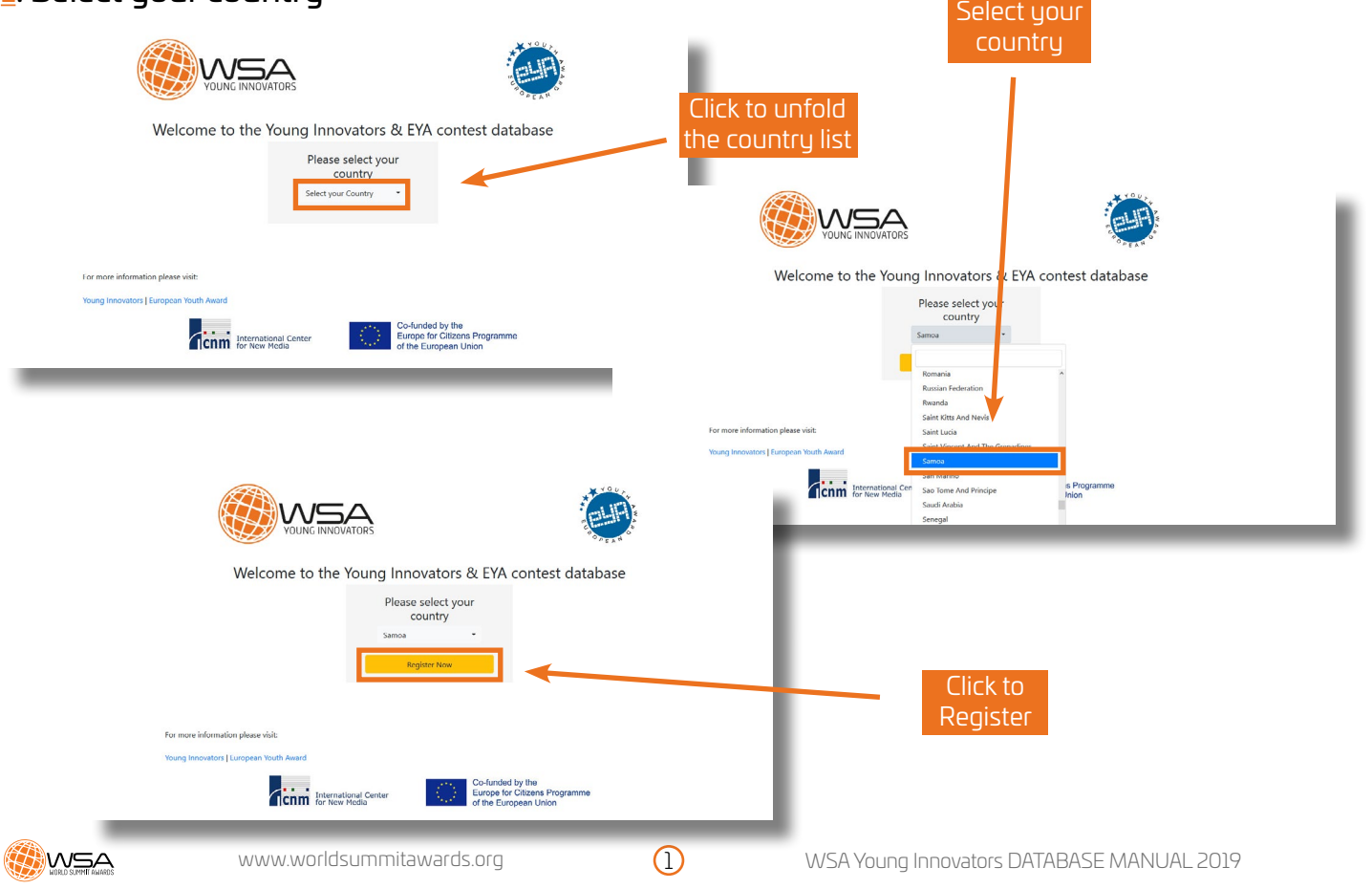

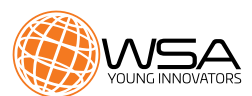

#### 2: Register

After you selected your country, you are redirected to "Contest database".

Click on "Register" or "Don't have an account?".

| VOUNG INNOVATORS                                                 |                                                                                   | Register1 Sign in |          |
|------------------------------------------------------------------|-----------------------------------------------------------------------------------|-------------------|----------|
| Wel                                                              | come to the contest database                                                      |                   |          |
| Ар                                                               | ly here with your digital solution!                                               |                   | Click to |
| Sign in                                                          | credentials you received by mail from us or sign in with an existing account from |                   | register |
| former awards.                                                   |                                                                                   |                   |          |
| E-Mail                                                           | Your e-mail                                                                       |                   |          |
| Password                                                         | Don't have an account? Lost your Password? Sign in                                |                   |          |
| For more information please visit worldsummitawards.org/wsa-youn | -innovators                                                                       |                   |          |
| International Center<br>for New Media                            | Co-funded by the<br>Europe for Citizens Programme<br>of the European Union        |                   |          |

PLEASE NOTE Countries eligible for EYA\* will be redirected to the EYA database webpage. \*\*\*

\*EYA countries: <u>https://eu-youthaward.org/contest/contest-rules-2019/</u>

| <br>***                                                                                                    | Register! | Sign in |
|----------------------------------------------------------------------------------------------------|-----------|---------|
| Welcome to the contest database                                                                                                    |           |         |
| Apply here with your digital solution!                                                                                                    |           |         |
| Sign in<br>Please enter the credentials you received by mail from us or sign in with an existing account from<br>former awards.                                                                                                    |           |         |
| E-Mail Your e-mail                                                                                                    |           |         |
| Password                                                                                                    |           |         |
| Don't have an account?         Lost your Password?         Sign in           WSA Young Innovators: EVA serves as the official continental qualification system for the WSA Young Innovators. Among all categories, the best 10 projects of the second jury round from UN or UNESOC countries produced by people under the age of 26 (born on or after January 1, 1983), will automatically quality for the WSA Global Young Innovators Jury of the WSA Young Innovators Award. |           |         |
| For more information please visit eu-youthaward org.                                                                                                    |           |         |
| International Center<br>for New Media                                                                                                    |           |         |

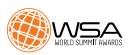

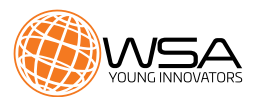

#### $\underline{3}$ : Complete the registration form

PLEASE NOTE, by default, this email address will be used for all further communications. Please make sure is an active and a regularly checked email address. Once the data is correct click "Submit and Continue".

| YOUNG INNOVATORS                                                                               | Registert Sign in                                                                                                    |
|------------------------------------------------------------------------------------------------|----------------------------------------------------------------------------------------------------|
| Welco<br>Apply                                                                                 | me to the contest database<br>here with your digital solution!                                                                                                    |
| Registernow!<br>Piease fil in your personal information<br>to submit to the context.<br>■mail* | in order to create a user account. Afterwards you will be able to sign in and register projects<br>mple.com Password' ****<br>Repeat<br>Password' Reset for Submit and continue                                                                                                    |
| After submitting, you will see the confirmation of the                                         | Register Sign in Volume INNOVATORS                                                                                                    |
| registration.<br>Please check your email for<br>further instructions.                          | Apply here with your digital solution! Register now! <ul> <li>Data submitted. Please check your mail for further instructions. If you did not receive an email within a few minutes, please check your spam folder or contact us (confestdb@exgen io)</li> </ul>                                                                                                    |
|                                                                                                | For more information please visit worldsummitawards org/wsa-young-innovators Thermational Conter Thermational Conter Thermational Conter Co-funded by the Europe for Citizens Programme of the Europe for Citizens Programme of the Europ |

#### 4: Check your email account

As soon as you register your user, you will receive an email with your login data for the Contest database.

|                                                                                                  | WSA Young Inovators 2019: Your login data                                                                                                    |
|--------------------------------------------------------------------------------------------------|----------------------------------------------------------------------------------------------------|
| Please check also your spam<br>folder, to make sure you don't miss<br>the email.                 | Thank you for<br>                                                                                                    |
| If you did not receive an email, get<br>in touch with WSA Office:<br>office@worlsummitawards.org | Login page: <u>https://db.icnm.net/Signup/WSA Young Innovators/2019/</u><br>Your Username: <u>test@test.org</u><br>Your Password: - as chosen by you - |

Kind regards, Your WSA Team

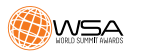

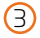

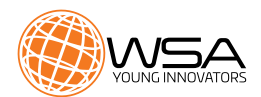

#### 5: Sign in

| VOUNC INNOVATORS                                                                                                    | Go to: <u>https://db.icnm.net/Signup/WSA Young</u><br>Innovators/2019/                             |
|----------------------------------------------------------------------------------------------------|----------------------------------------------------------------------------------------------------|
| Welcome to the contest database<br>Apply here with your digital solution!<br>Sign in<br>Pressee enter the resented by maritrom us or sign in with an existing account from<br>the second second seco | Enter the username and the password you received on the email and click the blue button "Sign in". |
| For more information places will wortbarrentileaseth organise young derovation.                                                                                                    |                                                                                                    |

#### <u>6</u>: Complete the form with your personal data

Please double check your email address.

WSA Office will use the email address provided for all further communications, please make sure to provide an active and a regularly checked email address.

\*\*\*Please make sure to edit it if WSA should contact you using a different email address

| ContestDB        |                                     |                                  |                  |                             |                                            |        |          |                |             |            |  |
|------------------|-------------------------------------|----------------------------------|------------------|-----------------------------|--------------------------------------------|--------|----------|----------------|-------------|------------|--|
|                  | Complete your Profile               |                                  |                  |                             |                                            |        |          |                |             |            |  |
| YOUNS INNOVATORS | Welcome to the ContestDBI           |                                  |                  |                             |                                            |        |          |                |             |            |  |
| MAIN NAMGATION   | Please confirm/edit your informatio | on in order to continue to the r | next step        |                             |                                            |        |          |                |             |            |  |
|                  | Edit your profile                   |                                  |                  |                             |                                            |        |          |                |             |            |  |
|                  | Here you can edit information reg   | arding yourself                  |                  |                             |                                            |        |          | _              |             |            |  |
|                  | Personal Data                       |                                  |                  |                             |                                            |        |          |                |             |            |  |
|                  | First Name*                         |                                  |                  |                             | Last Name*                                 |        |          |                |             |            |  |
|                  | Contact Data                        |                                  |                  |                             |                                            |        |          |                |             |            |  |
|                  | Email*                              | test21@bruck.me                  |                  |                             |                                            |        |          |                |             |            |  |
|                  | Save                                |                                  |                  |                             |                                            |        |          |                |             |            |  |
|                  |                                     |                                  |                  |                             |                                            |        |          | _              |             |            |  |
|                  |                                     |                                  |                  |                             |                                            |        |          |                |             |            |  |
|                  |                                     |                                  |                  |                             |                                            |        |          |                |             |            |  |
|                  |                                     |                                  |                  |                             |                                            |        |          |                |             |            |  |
| _                | _                                   | _                                | _                | _                           | _                                          | _      | _        | _              |             |            |  |
|                  |                                     |                                  | ContactDR        | -                           |                                            |        | _        | _              | _           |            |  |
|                  |                                     |                                  | Contestable      | Complete your Pr            | rofile                                     |        |          |                |             |            |  |
|                  |                                     |                                  | YOUNS INNOVATORS | Welcome to the ContestDB    | n                                          |        |          |                |             |            |  |
|                  |                                     |                                  | MAIN NAVIGATION  | Please confirm/edit your in | nformation in order to continue to the new | t step |          |                |             |            |  |
|                  |                                     |                                  | ► Start          | Edit your profile           |                                            |        |          |                |             |            |  |
|                  |                                     |                                  |                  | Here you can edit inform    | ation regarding yourself                   |        |          |                |             |            |  |
|                  |                                     |                                  |                  |                             |                                            |        |          |                |             |            |  |
|                  |                                     |                                  |                  | Personal Data               |                                            |        |          | Last Name*     |             |            |  |
|                  |                                     |                                  |                  |                             | teschame                                   |        |          |                | testastname |            |  |
| C                |                                     |                                  |                  | Contact Data                |                                            |        |          |                |             |            |  |
|                  | ave your                            |                                  | Γ                | Limate"                     | test@test.org                              |        |          |                |             |            |  |
| pr               | onie nere                           |                                  |                  | Save                        |                                            |        |          |                |             |            |  |
| an               | a continue                          |                                  |                  |                             |                                            |        |          |                |             |            |  |
|                  |                                     |                                  |                  |                             |                                            |        |          |                |             |            |  |
|                  |                                     |                                  |                  |                             |                                            |        |          |                |             |            |  |
|                  |                                     |                                  |                  |                             |                                            |        |          |                |             |            |  |
|                  |                                     |                                  |                  |                             |                                            |        |          |                |             |            |  |
| wsa 🚺            | L                                   | www.world                        | Isummitawarc     | ls.org                      | 4                                          | )      | WSA Youn | g Innovators I | DATABASE MA | ANUAL 2019 |  |

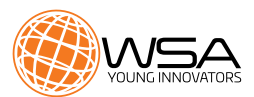

#### Z: Register your project for this competition

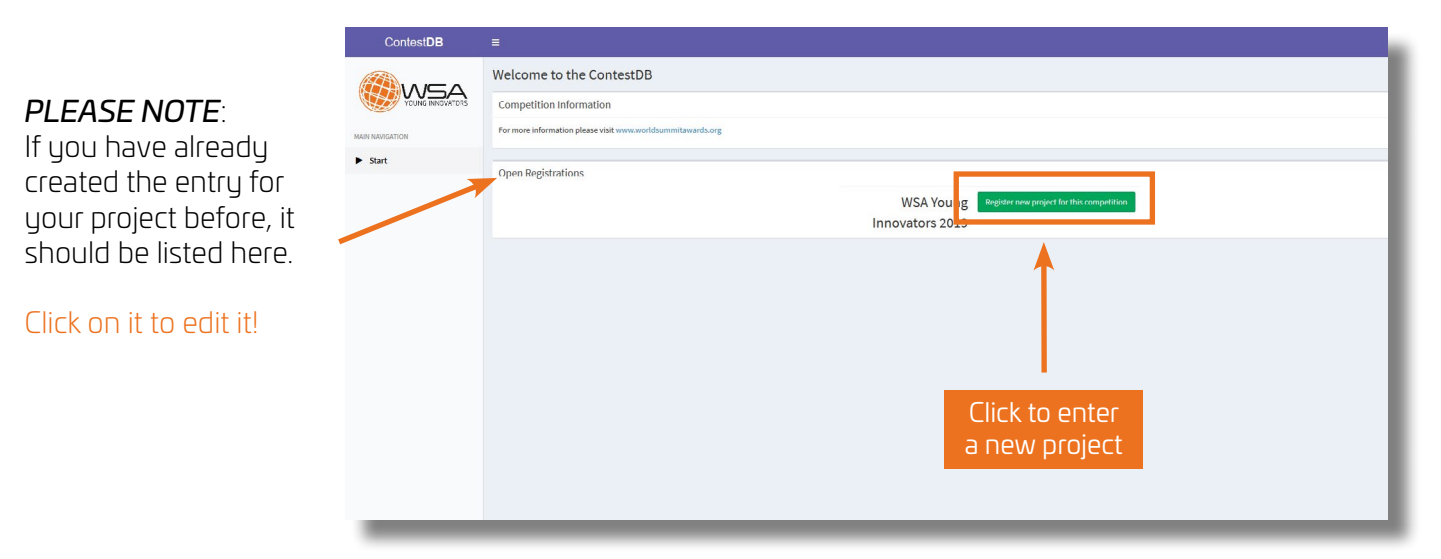

#### 8: Project data (1/2)

(all fields marked with \* are obligatory)

**PLEASE NOTE** the category & title you choose on this step **CANNOT** be modified later on the next steps. The only possible category for WSA Young Innovators is "Digital solutions tackling the UN SDGs"

|          | Contest <b>DB</b> | <b>≡</b> ):                 |         |                              |
|----------|-------------------|-----------------------------|---------|------------------------------|
|          | YOUNG INNOVATORS  | Project Data                |         |                              |
| Click to | MAIN NAVIGATION   | Title in English Language * | Test    | Title in Original Language * |
| continue | ▶ Start           | Country*                    | Samoa 🗸 | Category*                    |
|          |                   |                             |         |                              |

#### 9: Contact data

(all fields marked with \* are obligatory)

|                             | ContestDB        |                                       |                      |                   |          |      | 💈 testname testlastname |
|-----------------------------|------------------|---------------------------------------|----------------------|-------------------|----------|------|-------------------------|
|                             |                  | Edit Project Details                  |                      |                   |          |      |                         |
|                             | YOUNS INNOVATORS | Edit Project Information for          | : 16007 - Test       |                   |          |      | Return to project       |
|                             | MAIN NAVIGATION  | (all fields marked with " are obligat | ary)                 |                   |          |      |                         |
| Please click "Same data as  | Start            | Contact Details                       |                      |                   |          |      |                         |
| registration data" to avoid |                  | First name*                           |                      | Last name *       |          |      |                         |
| mistakes if the             |                  | Phone number *                        | (incl. country code) | Email*            |          |      |                         |
| registered data and your    |                  | Address *                             |                      | ZIP code / City * | ZIP Code | City |                         |
| contact dotails are the     |                  | Birthday*                             |                      | , Country*        |          |      | ×                       |
| same.                       |                  | Save (all fields marked with * a      | re obligatory)       |                   |          |      |                         |
|                             |                  |                                       |                      |                   |          |      |                         |

| ContestDB                 | =                                      | 🖇 testuarie testiastrume                               |                   |               |          |   |  |  |  |  |
|---------------------------|----------------------------------------|--------------------------------------------------------|-------------------|---------------|----------|---|--|--|--|--|
|                           | Edit Project Details                   |                                                        |                   |               |          |   |  |  |  |  |
| YOUNG INNOUNTOIS          | Edit Project Information for:          | Project Information for: 16007 - Test Potum to project |                   |               |          |   |  |  |  |  |
| MAIN NAVIGATION           | (all fields marked with * are obligato | elds marked with * are obligatory)                     |                   |               |          |   |  |  |  |  |
| <ul> <li>Start</li> </ul> | Contact Details                        | ntact Details                                          |                   |               |          |   |  |  |  |  |
|                           | Same data as registration data         |                                                        |                   |               |          |   |  |  |  |  |
|                           | First name*                            | testname                                               | Last name *       | testiastname  |          |   |  |  |  |  |
|                           | Phone number *                         | +43 000 000 00 00                                      | Email*            | test@test.org |          |   |  |  |  |  |
|                           | Address *                              | Street 30                                              | ZIP code / City * | 5020          | Salzburg |   |  |  |  |  |
|                           | Birthday *                             | 1 ~ 1 ~ 1995 ~                                         | Country*          | Samoa         |          | ~ |  |  |  |  |
|                           | Save (all fields marked with * an      | e obligatory)                                          |                   |               |          |   |  |  |  |  |
|                           |                                        |                                                        |                   |               |          |   |  |  |  |  |
| -                         | _                                      |                                                        |                   |               |          | _ |  |  |  |  |

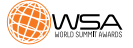

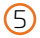

#### <u>10</u>: Project data (2/2)

(all fields marked with \* are obligatory)

On this 2/2 step of the project data, you can provide more detailed technical information.

- Language of the interface \*
- Type of organization \*
- Product URL \* (please make sure is active and fully functional)

- Universitiy/Company homepage
- Platform \*
- Media format \*

Please use the field "Special requirements" if you need to make clarifications on any of the above fields.

|                | ContestDB        | - =                                            |                                        |                                     | 👂 testname testlastname |
|----------------|------------------|------------------------------------------------|----------------------------------------|-------------------------------------|-------------------------|
|                |                  | Edit Project Details                           |                                        |                                     |                         |
|                | YOUNG INNOVATORS | Edit Project Information for: 16007 - Test     |                                        |                                     | Return to project       |
|                | MAIN NAVIGATION  | (all fields marked with * are obligatory)      |                                        |                                     |                         |
|                | Start            | Project Data                                   |                                        |                                     |                         |
|                |                  | Title in English Language "                    | Test                                   | Title in Original Language *        | Prueba                  |
|                |                  | Category *                                     | Digital solutions tackling the UN SDGs | Country *                           | Samoa 🗸                 |
|                |                  | Language(s) of the product interface *         |                                        | Type of organisation *              | - ·                     |
| URL            |                  | Project/Product URL*                           |                                        | University/Company Homepage         |                         |
| Platform       |                  | Platform*                                      | · ·                                    | Media format *                      | · ·                     |
|                |                  | Special/System requirements                    |                                        |                                     |                         |
| Clarifications |                  | $\rightarrow$                                  |                                        |                                     |                         |
|                |                  |                                                |                                        |                                     |                         |
|                |                  | Facebook page of the project/company           |                                        | Twitter page of the project/company |                         |
|                |                  | YouTube Channel of the project/company         |                                        | Instagram of the project/company    |                         |
|                |                  | Save (all fields marked with * are obligatory) |                                        |                                     |                         |
|                |                  |                                                |                                        |                                     |                         |
|                | _                |                                                |                                        |                                     |                         |

#### <u>11</u>: Team data

(all fields marked with \* are obligatory)

WSA Young Innovators is not only about content and innovation, but it is also about the innovators standing behind their unique solutions.

Please add as many people as it's working and have an important role in the project: Co-Producers, designers, developers, marketing, founders, CEO...

| ContestDB             | =                                                                                                    |              |                 |               | <b>S</b> t    | estname testlastname |  |  |  |
|-----------------------|----------------------------------------------------------------------------------------------------|--------------|-----------------|---------------|---------------|----------------------|--|--|--|
|                       | Edit Project Details                                                                                                  |              |                 |               |               |                      |  |  |  |
| YOUNG INNOVATORS      | Edit Project Information for: 16007 - Test                                                                            |              |                 |               |               | Return to project    |  |  |  |
| MAIN NAVIGATION Start | (all fields marked with * are obligatory)<br>Producers / Team<br>⊠ Same data as contact data<br>Gender * First name * | Sumame *     | Date of Birth * | Job Title *   | Email *       |                      |  |  |  |
|                       | Female v testname                                                                                                    | testlastname | 10 ~ 10 ~ 1994  | ✓ test CEO    | test@test.org | ×                    |  |  |  |
|                       | Male 🗸 testname                                                                                                    | testlastname | 1 ~ 1 ~ 1995    | ✓ test Tester | test@test.org | ×                    |  |  |  |
|                       | Add producer / team member     Save (all fields marked with * are obligatory)                                         |              |                 |               |               |                      |  |  |  |
|                       |                                                                                                    |              |                 |               |               |                      |  |  |  |
| _                     |                                                                                                    | Click to add | d more          |               |               |                      |  |  |  |

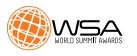

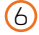

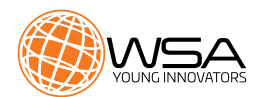

#### 12: Project information

Please be precise and on the point. Focus on how your product is unique, which issue it adresses at and how it makes impact.

#### Fields to complete

- Do you have an explanatory video about your project? Please provide a link.
- Short description of your digital project solution. (2-3 sentences)\*
- Which problem do you solve with your project?\*
- Tell us more about the local context of your solution.
- How do you solve the problem with your project?\*
- What is motivating you and your team?
- Stage of your project\*
- Competition/Comaprison who is doing something similar?\*
- What is/are the target group(s) of your project?\*

(all fields marked with \* are obligatory)

- Tell us more about your team! \*
- Impact and achievements of your project\*
- Which of the 17 UN SDG(s) are you tackling with your solution?
- Sustainability / Business Model\*
- What is the digital component of your project?\*
- Does your project involve any of the following technologies?\*
- If necessary, please share some information if and how the jury can test your project.
- What 's next? What are your future plans for your project?
- How did you hear about the WSA Young Innovators?

\*\*\*Please note there is a limitation of charcters on each field

You can find clarifications to each field clicking on 0, please also find the WSA submission guide here: <u>https://www.worldsummitawards.org/wsa-young-innovators/</u>

| roject Details                                                     |                                                                                                    |
|--------------------------------------------------------------------|----------------------------------------------------------------------------------------------------|
|                                                                    |                                                                                                    |
| oject Information for: 16007 - Test                                | Return to project                                                                                                    |
| marked with * are obligatory)                                      |                                                                                                    |
| Information                                                        |                                                                                                    |
| have an explanatory video about your<br>? Hease provide a link.    |                                                                                                    |
| scription of your digital project solution.<br>tenceq <sup>1</sup> |                                                                                                    |
|                                                                    |                                                                                                    |
|                                                                    |                                                                                                    |
| 706 characters left                                                |                                                                                                    |
| roblem do you solve with your project?*                            |                                                                                                    |
|                                                                    |                                                                                                    |
|                                                                    |                                                                                                    |
|                                                                    |                                                                                                    |
| and classifies and                                                 |                                                                                                    |
|                                                                    |                                                                                                    |
|                                                                    |                                                                                                    |
|                                                                    |                                                                                                    |
|                                                                    | Naki dafa ar diplary: Urbanetaria Urbanetaria Urbaneta |

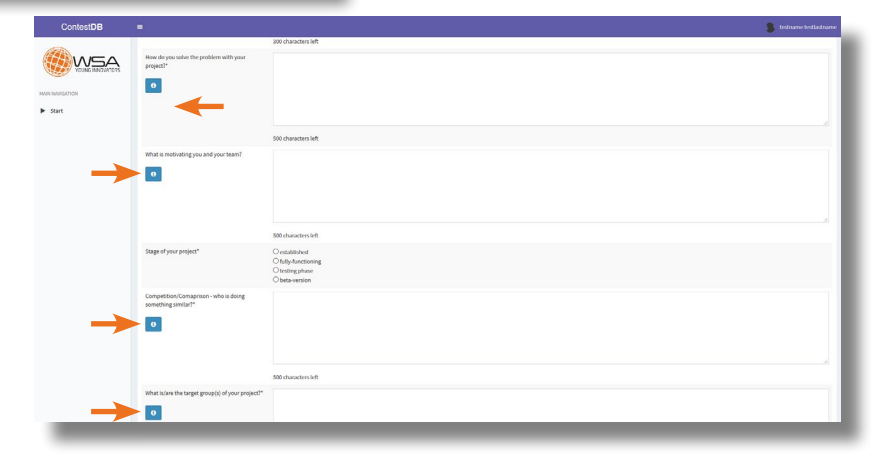

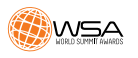

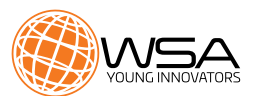

You can complete the project information uploading files (screenshots, presentations, etc.) to visualize the unique value of your digital innovation.

WSA highly recommends to produce/upload/link a short video.

| proved  the construct the VISA Nong  text  text | Use this option<br>to upload big files                                                                                                    | IMPORTANT:<br>If you provide a download link<br>(eg. WeTransfer), please make sure<br>the files are available for download<br>for at least 6 months.<br>If you want to<br>delete a file click<br>the red cross |
|----------------------------------------------------------------------------------------------------|----------------------------------------------------------------------------------------------------|----------------------------------------------------------------------------------------------------|
|                                                                                                    |                                                                                                    |                                                                                                    |
|                                                                                                    | Size                                                                                                    | Actions                                                                                                    |
|                                                                                                    | 80 KB<br>lize the unique value of your application. PLEASE NOT<br>de as much material as possible to demonstrate the v<br>rt, pptx, ppsx, xls, xlsx, avi, mp4, wmv   Max Filesize: 8.00<br>ad link here: | E: The jury will evaluate your product online and needs to get an idea how your app works and looks, tralue of your application 0 MB) Save                                                                     |

#### 13: Check your application

Double check your application and that you have completed all the fields with the correct data and the best information for the Jury about your project.

**PLEASE NOTE** you can save and continue later, and then complete or edit your application as many times as you want **BUT** you should know that this is the last step in which you can edit your data and information.

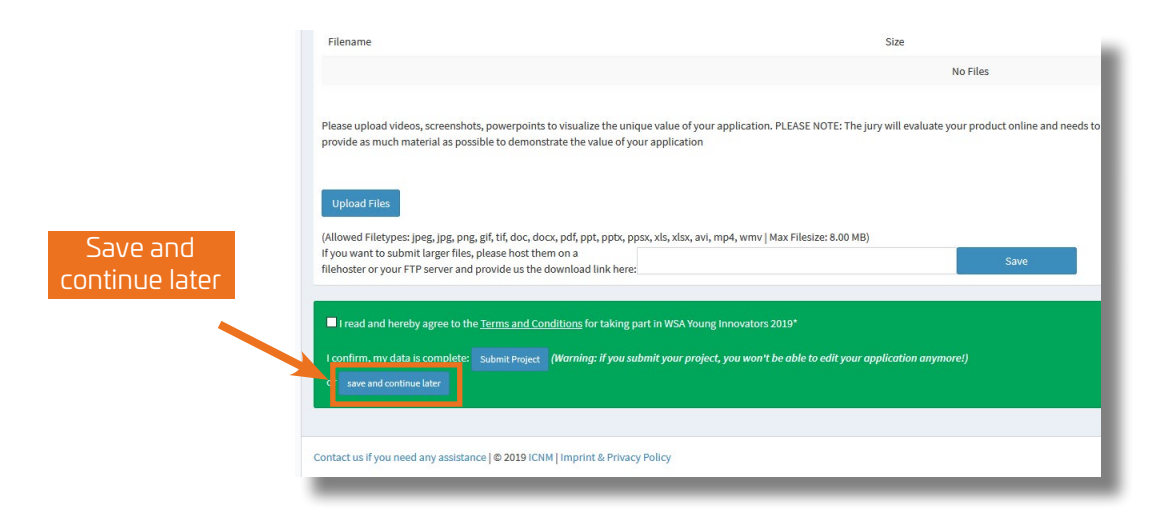

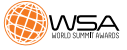

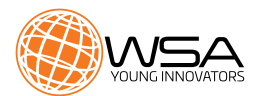

#### <u>14</u>: Agree to Terms & Conditions and submit your application

Before submit your project, you have to confirm that you understand and agree with the Terms and Conditions of WSA Young Innovators 2019.

| Accept & | Upload Files<br>(Allowed Filetypes: jpeg, jpg, png, gif, tif, doc, docx, pdf, ppt, ppsx, xls, xlsx, avi, mp4, wmv   Max Filesize: 8.00 MB)<br>If you want to submit larger files, please host them on a<br>filehoster or your FTP server and provide us the download link here:   | Save |  |  |  |
|----------|----------------------------------------------------------------------------------------------------|------|--|--|--|
|          | I read and hereby agree to the <u>Terms and Conditions</u> for taking part in WSA Young Innovators 2019*<br>I confirm, my data is complete Submit Project Warning: if you submit your project, you won't be able to edit your application anymore!)<br>or save and continue later |      |  |  |  |
|          | Contact us If you need any assistance   © 2019 ICNM   Imprint & Privacy Policy                                                                                                    |      |  |  |  |

15: Confirmation and return to the main page of the database

| ContestDB        | E when the second second secon | itting your product to<br>oy email in September<br>ay in touch via <u>Facebo</u><br>page | the WSA Young Innova<br>to let you know if you<br>tok, Instagram and Tw | tors Call 2019!<br>r project is qualified for th<br><u>ttter</u> ! #WSA19 | ne global WSA Young Innov | ators jury round. | PLEASE NC<br>an email ond<br>approved y<br>complete. | D <b>TE</b> you w<br>ce WSA of<br>our applic | rill receive<br>ffice has<br>cation as |  |
|------------------|----------------------------------------------------------------------------------------------------|------------------------------------------------------------------------------------------|-------------------------------------------------------------------------|---------------------------------------------------------------------------|---------------------------|-------------------|------------------------------------------------------|----------------------------------------------|----------------------------------------|--|
| ContestDB        |                                                                                                    |                                                                                          |                                                                         |                                                                           |                           |                   |                                                      |                                              | 👂 tes                                  |  |
|                  | Welcome to the ContestDB                                                                                                    |                                                                                          |                                                                         |                                                                           |                           |                   |                                                      |                                              |                                        |  |
| YOUNG INNOVATORS | Competition Information                                                                                                    |                                                                                          |                                                                         |                                                                           |                           |                   |                                                      |                                              |                                        |  |
| MAIN NAVIGATION  | For more information please visit www.worldsummitawards.org                                                                                                    |                                                                                          |                                                                         |                                                                           |                           |                   |                                                      |                                              |                                        |  |
| ► Start          | Your Submittee                                                                                                    | d Proiects for WSA Yo                                                                    | oung Innovators 2019                                                    | )                                                                         |                           |                   |                                                      |                                              |                                        |  |
|                  | Id                                                                                                    | Product Title                                                                            | Category                                                                | Organization                                                              | Country                   | Submission        | Lact Name                                            | First Name                                   | Fmail                                  |  |
|                  | 16007                                                                                                    | Test                                                                                     | Digital                                                                 |                                                                           | Mana Samoa                | 09.04.2019 14:10  | testlastname                                         | testname                                     | test@test.org                          |  |
|                  |                                                                                                    |                                                                                          |                                                                         |                                                                           |                           |                   |                                                      |                                              |                                        |  |
|                  | Open Registrati                                                                                                    | ions                                                                                     |                                                                         |                                                                           |                           |                   |                                                      |                                              | _                                      |  |
|                  | WSA Young Residence project for this competition                                                                                                    |                                                                                          |                                                                         |                                                                           |                           |                   |                                                      |                                              |                                        |  |
|                  | Innovators 2019                                                                                                    |                                                                                          |                                                                         |                                                                           |                           |                   |                                                      |                                              |                                        |  |
|                  |                                                                                                    |                                                                                          |                                                                         |                                                                           |                           |                   |                                                      |                                              |                                        |  |
|                  |                                                                                                    |                                                                                          |                                                                         |                                                                           |                           |                   |                                                      |                                              |                                        |  |
|                  |                                                                                                    |                                                                                          | _                                                                       |                                                                           |                           |                   |                                                      |                                              |                                        |  |

Only projects submitted will be considered for the WSA.

### **GOOD LUCK!**

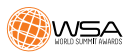

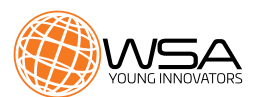

If you have any questions, please do not hesitate to contact WSA Office:

office@worlsummitawards.org

## AND YES! DO FOLLOW WSA...

share with the world that you're taking part!

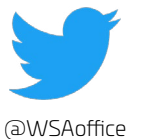

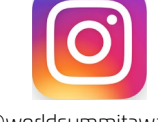

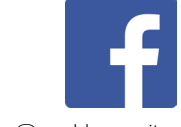

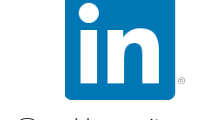

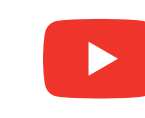

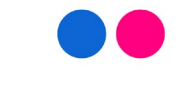

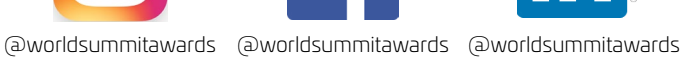

@wsaTV

(a)worldsummitaward

### www.worldsummitawards.org

### Your WSA TEAM!

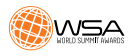

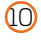